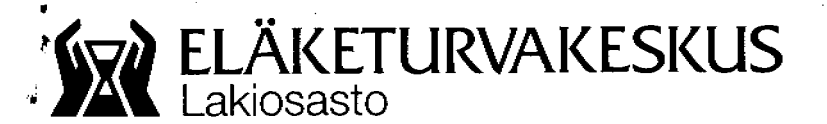

Tiedote 12.6.2000

10/2000

## Työeläkelaitoksille

## YLEISKIRJELUETTELO JA -HAKEMISTO

Eläketurvakeskuksen (ETK) julkaisemat yleiskirjeet ja tiedotteet sekä yleiskirjeluettelo ja -hakemisto löytyvät Tietoenator Oyj:n ylläpitämän Minttu-tiedonhakujärjestelmän tietokannoista.

Lakiosaston tiedotteet löytyvät ESOR-tietokannasta ja yleiskirjeet sekä muut tiedotteet EYLE-tietokannasta.

Yleiskirjeluettelossa on lueteltu yleiskirjeet sekä ETK:n tiedotteet vuosittaisessa numerojärjestyksessä. Yleiskirjeluettelo on jaettu viiteen osaan. Osa 1 sisältää vuodet 1962-1979, osa 2 vuodet 1980-1989, osa 3 vuodet 1990-1996, osa 4 vuodet 1997 eteenpäin ja osa 5 lakiosaston tiedotteet.

Yleiskirjehakemisto sisältää aakkosellisen hakusanaston.

EYLEen pääsemiseen tarvitaan Minttu-oikeudet. Ne saa Tietoenator Oyj:ltä.

EYLEen pääsee Internetin tai keskuskoneen kautta. Liitteenä EYLEohjeet, jotka löytyvät myös EYLE-tiedostosta hakusanalla N:EYLEohjeet.

Yleiskirjeluetteloa ja -hakemistoa päivitetään kuukausittain.

# Liitteet

## EYLE-ohjeet

ETK 2994 05.2000

00065 ELÄKETURVAKESKUS

Itä-Pasila, Helsinki

Puhelin (09) 1511

(09) 148 1172

Internet

www.etk.fi

Faksi

Ly-tunnus

0116415-4

15.5.2000

## **EYLE-OHJEET**

EYLEä ja muita Mintussa olevia tietokantoja voit käyttää samalla tunnus- ja salasanalla sekä keskuskoneen, että Internetin kautta

Lukkiutuneet salasanat avaa Tietoenator puh. 014 - 415 72 11.

**UUSI SALASANA** 

Ohjelma pyytää uuden salasanan n. 60 vrk:n jälkeen. Kirjoita Minttu-tunnuksesi Kirjoita vanha Minttu-salasanasi Klikkaa kohtaa: Salasanan vaihto. Ohjelma neuvoo eteenpäin.

INTERNETIN KAUTTA MINTTUUN, osoite: http://www.tt-tietopalvelut.fi.

(Address/Osoite- kenttää)

VALITSE:

1.On line palvelut

2. Tietopankit

3.Eläketietokannat

4. Yleiskirjeet (EYLE)

**KIRJAUTUMINEN:** 

Kirjoita Minttu-käyttäjätunnuksesi Kirjoita Minttu-salasanasi Kirjaudu (klikkaa)

Tietokanta: Kirjoita tietokannan lyhenne (EYLE) Hakusanat: Hakusanamallit: N:A00/00 (yleisk.numero) (vuosi 2000 kirjoitetaan kokonaan) A:19960925 (=kirjeen antopäivä) N:Yleiskirjeluettelo(=yk:t vuosittain num.järjestyksessä) N:Yleiskirjehakemisto(= hakusanat aakkosissa)

Kirjoittamalla pelkän hakusanan saat näytölle kaikki yleiskirjeet, joissa kyseinen sana esiintyy.

Saat näytölle tulostesivun ja klikkaamalla tulosteen numeroa saat itse yleiskirjeen näytölle.

Yleiskirjehakemistosta löydät asiasanan kohdalta niiden yleiskirjeiden numerot, joissa hakemasi asia esiintyy.

## TULOSTUS

Klikkaa Print-painiketta

#### EYLE-OHJEET

15.5.2000

### KESKUSKONEEN KAUTTA MINTTUUN

#### SISÄÄN

Kirjoita Minttu-käyttäjätunnuksesi Kirjoita Minttu-salasanasi ENTER

Tietokannan valinta: V EYLE + enter

#### HAKU

| h n:a00/00 (yleisk.numero)         | +enter |
|------------------------------------|--------|
| (vuosi 2000 kirjoitetaan kokonaan) |        |
| h a:19960925 (kirjeen antopäivä)   | +enter |
| h n:yleiskirjeluettelo             | +enter |
| h n:yleiskirjehakemisto            | +enter |

Yleiskirjeluettelo on viidessä osassa.

Enterin painalluksella saat ensimmäisen dokumentin näytölle.

Selaus: Seuraava sivu = enter tai F8 Edellinen sivu = es tai F7 Seuraava dokumentti = sd tai F6 Edellinen dokumentti = ed tai F5

Yleiskirjehakemistosta löydät asiasanan kohdalta niiden yleiskirjeiden numerot, joissa hakemasi asia esiintyy.

Yleiskirjehakemistosta asiasanan voit hakea kirjoittamalla komentoriville: ;(puolipiste) hakusana ja F8 Esim. ;eroraha +F8

#### TULOSTUS

F4 ja uudelleen F4 = koko dokumentti tulostuu F12 = peru, palaa näytöllä olevaan dokumenttiin.

#### ULOS

EROA + enter tai F3 ohjelma kysyy lopetatko, vastaa K/enter

**UUSI SALASANA** 

Ohjelma pyytää uuden salasanan n. 60 vrk:n jälkeen. Kirjoita Minttu-tunnuksesi Kirjoita vanha Minttu-salasanasi Kirjoita uusi salasana 6-8 merkkiä ja paina ENTER